## プログラミング体験教室

## 進行台本Ver.4

2017年8月2日(水) 高羽小学校 ・4日(金) 井吹西小学校 会場:ナブテスコ甲南工場

| パワーポイント |                                                                                                    |
|---------|----------------------------------------------------------------------------------------------------|
|         | ①導入~プログラミングとは(5分)<br>みなさん、こんにちは!<br>私は今日の講師を務める、<br>ナブテスコの〇〇と言います。 ナブテスコという会社は、<br>色々な機械をつくっている会社です。<br>(紹介) |
| 自動      | みなさんこのマークを見た事がありますか??<br>どこに使われているでしょう??                                                                     |
|         | こういう所についています。<br>そうですね。自動ドアについているマークです。<br>このマークがついている自動ドアは、<br>全部ナブテスコが作っています。<br>今日はみなさんにオリジナルの自動ドアを       |
|         | つくってもらつのですが、その前に質問をします。                                                                                      |

| パワーポイント |                                                                                                    |
|---------|----------------------------------------------------------------------------------------------------|
|         | お家で、誰かに命令して何かを<br>やってもらったことある??                                                                    |
|         | 子ども(あります。水を持ってきて!とか)                                                                               |
|         | 誰に命令したの??                                                                                          |
|         | 子ども(妹とか、お母さん!)                                                                                     |
|         | 親に命令するのはどうかと思いますが・・・<br>でも今、人に命令していることが、<br>近い将来、ロボットに命令してやってもらえる<br>ようになるはずです。<br>ロボットが水を持ってきたりね。 |
|         | 実は自動ドアもロボットの一種なんですよ。<br>ここに先生のの自動ドアがあります。                                                          |
|         | さあ、それではみんなで一斉に「動け!」<br>と言って命令してみましょう。<br>大きな声で、せ~の!                                                |
|         | 子ども(動け!)                                                                                           |
|         | 動きませんね。声が小さいのかな?<br>もう一度命令してみましょう。せ~の!                                                             |
|         | 子ども(動け!)                                                                                           |
|         | やっぱりだめですね。でもそれは<br>仕方ないんです。                                                                        |
|         |                                                                                                    |
|         |                                                                                                    |

| パワーポイント                           |                                                                                                    |
|-----------------------------------|----------------------------------------------------------------------------------------------------|
| プログラミングとは<br>コンピューターに指示を<br>すること。 | ロボットはプログラミングされていないと、ただのプラスチックと金属のかたまりなんです。<br>プログラミングとは、<br>コンピューターに指示をすることです。<br>コンピューターに「こうやって動いて欲しい!」<br>と伝えて、人間の考え通りに動けるように<br>命令することです。<br>「動け!」と人間の言葉で言われても<br>ロボットにはわかりません。<br>プログラミングを学んでいきましょう。 |

| パワーポイント                                  |                                                                 |
|------------------------------------------|-----------------------------------------------------------------|
|                                          | ②プログラミングソフトを使ってLEDを点滅させる<br>(25分)                               |
|                                          | みなさんの目の前にはいくつかのパーツが<br>置いてあります。                                 |
|                                          | これはスタディーノというマイコンです。<br>人間でいう脳のはたらきをします。<br>電池ボックスが接続されていますね。    |
|                                          | スタディーノにこれから色々と命令していきます。<br>命令するといっても、                           |
|                                          | もちろん人間の言葉はわかりません。<br>パソコンを使って、                                  |
|                                          | コンピューターがわかる言葉で<br>プログラミングします。                                   |
|                                          | パソコンの画面を見てください。<br>このプログラミングソフトを使います。<br>(用語については適宜説明)          |
|                                          | 画面の左側には、ロボットに命令するための                                            |
|                                          | フロックが並んでいます。スタティーフは<br>ここに並ぶブロックの組み合わせで様々な<br>動作をプログラミングしていきます。 |
|                                          | 画面の真ん中は、ブロックをドラッグ&ドロップして<br>プログラムを作る場所です。                       |
| ノロクラムとは                                  | プログラムとは、                                                        |
| コンヒューターに<br>おこなわせる内容の手順を、<br>決められた言葉に従って | コンピューター用語としては、<br>コンピュータにおこなわせる内容の手順を、<br>決められた言葉に従って書き表したものです。 |
| 書き表したもの                                  |                                                                 |
| <u> </u>                                 | -5-                                                             |

| パワーポイント         |                                                                                                    |
|-----------------|----------------------------------------------------------------------------------------------------|
| 制御スタート          | 「制御スタート」のブロックがすでに<br>置かれていますが、このブロックはプログラムの<br>開始を表すので、命令するためのブロックは<br>必ずこの下につなぎます。                                                             |
| (LED)           | 最初にLEDを点灯させてみましょう。<br>LEDは、照明やディスプレイに使用されている<br>電子部品で、赤や緑や青に光ります。<br>さっき見学した自動ドアの中にも光るものが<br>ありましたね?                                            |
|                 |                                                                                                    |
| (プログラミングに必要な画像) | LEDをスタティーノに接続9 る→A41に接続<br>(灰色のコードが内側になるように !)<br>上の「編集」から「入出力設定」をする→<br>最初に「チェックを全て外す」をクリックしてから<br>「A4」にチェックを入れて、逆三角から「LED」を選択<br>して最後にOKをクリック |
|                 | 「LEDを点灯」ブロックを「制御スタート」の下に<br>つなげる                                                                                                    |
|                 | スタディーノとパソコンを接続                                                                                                    |
|                 | 電池ボックスがOFFになっているか確認                                                                                                    |
|                 | プログラム作成・転送                                                                                                    |
|                 | スタディーノの点滅が終わったらUSBケーブルを<br>外して電池ボックスをON<br>※「接続を切り離さないでください」と指示がでます                                                                             |
|                 | みなさん、LEDがつきましたね?                                                                                                    |

| パワーポイント |                                                                                                    |
|---------|----------------------------------------------------------------------------------------------------|
|         | これからプログラムをつくって、<br>スタディーノに覚えさせるときには、<br>必ず                                                                                                    |
| 手順      | <ul> <li>①スタディーノとパソコンをUSBケーブルで接続</li> <li>②電池ボックスのスイッチが<br/>OFFになっているか確認</li> <li>③プログラム作成・転送</li> <li>④スタディーノの点滅が終わったら<br/>USBケーブルを外して<br/>電池ボックスのスイッチをON</li> <li>※画面に「接続を切り離さないでください」<br/>と指示が出ている間は絶対にコードを<br/>抜かないでください</li> <li>この手順でおこないます。</li> <li>覚えておいてくださいね。</li> </ul> |

| パワーポイント |                                                                                                    |
|---------|----------------------------------------------------------------------------------------------------|
|         | それでは次に、LEDを消灯させましょう。                                                                                         |
|         | 「LEDを点灯」ブロックの右にある<br>逆三角をクリックして「消灯」を選択                                                                       |
|         | このブロックをどうすればいいと思う??                                                                                          |
|         | 子ども(下にくっつける!)                                                                                                |
|         | ではやってみてください。<br>できたらさっきの手順で・・・                                                                               |
|         | 「点灯」ブロックの下に「消灯」ブロックをつなげて<br>電池ボックスのスイッチをOFFにして<br>プログラム作成・転送<br>スタディーノの点滅が終わったらUSBケーブルを<br>外して電池ボックスのスイッチをON |
|         | みなさんLEDはどうなりましたか??                                                                                           |
|         | 子ども(つかない!)→失敗                                                                                                |
|         | つきませんよね。なぜならこれは<br>正しくプログラムできていないからです。<br>どこが間違っているかわかりますか??<br><mark>(考えさせて意見してもらう</mark> )                 |

| パワーポイント |                                                                                                    |
|---------|----------------------------------------------------------------------------------------------------|
| パワーポイント | <ul> <li>そうですね。LEDを何秒つけろ!とか、<br/>もっと具体的に命令しなければいけませんね。</li> <li>このプログラミングだと、LEDをつけろ!という<br/>命令と、消せ!という命令が同時に出されていて<br/>スタディーノはどうしていいかわかりません。</li> <li>そこで、左上の「制御」というところにある<br/>1秒待つを使ってみましょう。<br/>この数字はクリックして数字を打ち込めば<br/>変えられます。</li> <li>どこに入れればいいでしょうか??</li> <li>そうですね。「点灯」と「消灯」のあいだですね。</li> </ul> |
|         | それではやってみましょう。<br>「点灯」と「消灯」のあいだに1秒待つを入れる。<br>できたらさっきの手順で・・・<br>「点灯」ブロックの下に「消灯」ブロックをつなげて<br>電池ボックスのスイッチをOFFにして<br>プログラム作成・転送<br>スタディーノの点滅が終わったらUSBケーブルを<br>外して<br>電池ボックスのスイッチのON≠OFFを繰り返す<br>みなさん、LEDがついて、消えましたね??                                                                                        |

| パワーポイント |                                                                                                    |
|---------|----------------------------------------------------------------------------------------------------|
|         | それでは次に、LEDを点滅させましょう。                                                                                         |
|         | どうすればいいと思う??                                                                                                 |
|         | 子ども(〇〇回繰り返すをくっつける!)                                                                                          |
|         | どこにくっつけますか??                                                                                                 |
|         | このブロックの使い方は、何を繰り返すかを<br>命令するためのものです。<br>なので、一番上にくっつけて、点灯と消灯を                                                 |
|         | 囲いましょう。<br>これで、「点灯して1秒待って消灯する」を<br>〇〇回繰り返すとういう命令になります。                                                       |
|         | ではやってみてください。<br>できたらさっきの手順で・・・                                                                               |
|         | 「点灯」ブロックの下に「消灯」ブロックをつなげて<br>電池ボックスのスイッチをOFFにして<br>プログラム作成・転送<br>スタディーノの点滅が終わったらUSBケーブルを<br>外して電池ボックスのスイッチをON |
|         | みなさんLEDはどうなりましたか??                                                                                           |
|         | 子ども(点滅しない!)→失敗                                                                                               |
|         | 点滅しませんよね。なぜならこれは<br>正しくプログラムできていないからです。<br>どこが間違っているかわかりますか??<br>(考えさせて意見してもらう)                              |

| パワーポイント |                                                                                                    |
|---------|----------------------------------------------------------------------------------------------------|
|         | そうですね。<br>消灯の下に<br>1秒待つという命令が入っていないからですね。<br>これはさっきと同じです。                                                                  |
|         | このプログラミングだと、LEDを消せ!という<br>命令の後に、繰り返しますから<br>つけろ!という命令が同時に<br>出されていることになります。<br>スタディーノはどうしていいかわかりません。<br>消灯の下にも1秒待つを入れましょう。 |
|         | 「消灯」の下に1秒待つを入れる。<br>できたらさっきの手順で・・・                                                                                         |
|         | 電池ボックスのスイッチをOFFにして<br>プログラム作成・転送<br>スタディーノの点滅が終わったらUSBケーブルを<br>外して電池ボックスのスイッチをON                                           |
|         | みなさん、LEDが回数通り点滅しましたね??                                                                                                    |
|         | この後も今使った「〇〇秒待つ」とか<br>「〇〇回繰り返す」は使いますので、使い方を<br>覚えておきましょう。                                                                   |
|         |                                                                                                    |

| パワーポイント |                                                                                                    |
|---------|----------------------------------------------------------------------------------------------------|
|         | いらない命令ブロックを消したい時や、<br>間違えて真ん中に持ってきてしまった時は、<br>ドラッグして、左側に持って行ってドロップすると<br>消すことができます。<br>これも覚えておきましょう。                                                 |
|         | それではここで、<br>つくったプログラムの保存方法を<br>覚えましょう。<br>上のファイルをクリックして、名前をつけて<br>保存をクリックして、名前をつけて<br>保存をしましょう。 ファイルを開くときは、<br>開くを選びます。 保存をしたら、今作ったプログラムを<br>消しましょう。 |
|         | -12-                                                                                                    |

| パワーポイント         |                                                                                                    |
|-----------------|----------------------------------------------------------------------------------------------------|
|                 | ③サーボモーターを動かす(20分)                                                                                                    |
| (サーボモーター)       | これはサーボモーターです。<br>サーボモーターは「〇〇度動かせ」のように、<br>角度を指定するモーターです。<br>人間の関節のはたらきをしますね。<br>ちょっとゆっくり動かしてみてください。<br>無理に動かすと壊れるので注意しましょう。 |
|                 | 出っ張りが下に来る時が90度です。<br>ここが0度で、ここが180度です。                                                                                      |
| (プログラミングに必要な画像) | 角度はプログラミングソフトで<br>自由に調整できます。やってみましょう。                                                                                       |
|                 | サーボモーターがスタディーノの<br>「D9」に接続されていることを確認する                                                                                      |
|                 | 電池ボックスのスイッチをON                                                                                                    |
|                 | スタディーノとパソコンを接続                                                                                                    |
|                 | 上の「編集」から「入出力設定」をする→<br>サーボモーターの「D9」にチェックを入れる                                                                                |
|                 |                                                                                                    |
|                 |                                                                                                    |
|                 |                                                                                                    |
|                 | -13-                                                                                                    |

| パワーポイント |                                                                                                    |
|---------|----------------------------------------------------------------------------------------------------|
|         | みなさんできましたね?<br>左に「サーボモーターを〇〇度にする」という<br>ブロックがありますので、<br>これをまたさっきと同じように「制御スタート」の<br>下につなげていくのですが、<br>ここで「テストモード」を使ってみましょう。<br>角度を調整するには、「〇〇度にする」ブロックの<br>三角形をクリックしたり、直接キーボードで<br>打ち込んだりして決めていくのですが、<br>さっきみたいに毎回転送してチェックするのは<br>めんどうですよね?<br>そこで今言った「テストモード」が便利なんです。<br>やってみましょう。<br>上の「実行」から「テストモード開始」<br>※画面に「接続を切り離さないでください」と<br>表示される |
|         | 命令ブロックをつなげて<br>上の「制御スタート」をクリックして<br>角度を変えてみましょう。<br>動きましたか?<br>「テストモード」では「制御スタート」の緑の旗を<br>クリックすることでプログラムを実行できます。<br>動いたら、サーボモーターの出っ張りがある所と<br>逆のくぼみに黄色と黒の棒を取り付けて、<br>このように旗振りをさせたり<br>自由に動かしてみましょう!                                                                                                    |

| パワーポイント |                                                                                                    |
|---------|----------------------------------------------------------------------------------------------------|
|         | サーボモーターの速さを変えるには、<br>左の「制御」の1番下にある<br>「サーボモーターを同時に動かす」の右の速さ<br>の数字を変えると変えられます。                              |
|         | その他のポイントは、「制御」の中の<br>「ずっと」とか、<br>さっき使った「〇〇秒待つ」を<br>どうやってプログラムに入れるかですね。                                      |
|         | 自分の旗振りロボットを作ってみてください!                                                                                       |
|         | できたら「実行」から「テストモード終了」して<br>プログラムを転送してください。<br>「テストモード」は、チェックをし終わったら<br>必ず終了しましょう。<br>電池ボックスのスイッチをONにすると動きます。 |
|         | みなさんできたみたいですね。<br>それでは黄色と黒の棒を外して元の位置に<br>戻しましょう。<br>電池ボックスのスイッチはOFFにしてください。                                 |
|         | このプログラムも名前をつけて<br>保存しておきましょう。                                                                               |

| パワーポイント |                                                                            |
|---------|----------------------------------------------------------------------------|
|         | ④自動ドアを組み立てる(5分)                                                            |
|         | それでは自動ドアを組み立てていきましょう。                                                      |
|         | これがドアです。<br>サーボモーターに取り付けて、角度を決めると<br>開けたり閉じたりできますね。<br>その角度の調整はこの後やっていきます。 |
|         | ※ドアのつける位置に注意する ※開いた状態と、閉じた状態、人がどこから 入ってくる設定なのか、わかるまで説明する                   |
|         | パーツをつなげていきましょう。                                                            |
|         | できましたね?                                                                    |
|         | それでは自動ドアを<br>プログラミングしていきましょう。                                              |
|         |                                                                            |
|         |                                                                            |
|         |                                                                            |
|         |                                                                            |
|         |                                                                            |
|         |                                                                            |
|         |                                                                            |
|         |                                                                            |

| パワーポイント |                                                                                   |
|---------|-----------------------------------------------------------------------------------|
|         | ⑤ドアの角度を調整する(5分)                                                                   |
|         | まずは、ドアの角度を調整しましょう。                                                                |
|         | 電池ボックスのスイッチをONにして、<br>テストモードで<br>きちんとドアを開けたり閉めたり<br>できる角度にサーボモーターを<br>調整してみてください。 |
|         | ※旗振りで使用した「ずっと」と「〇〇秒待つ」が<br>邪魔な場合は消去する                                             |
|         | みなさんサーボモーターの角度を<br>何度にしましたか??                                                     |
|         | 子ども(〇〇度にしました!)<br>※個人差があります                                                       |
|         | それではテストモードを終了して、<br>一度転送してやってみてください!                                              |
|         | みなさんできたみたいですね。<br>それでは電池ボックスのスイッチをOFFに<br>してください。                                 |
|         |                                                                                   |
|         |                                                                                   |
|         |                                                                                   |

| パワーポイント       |                                                                                                    |
|---------------|----------------------------------------------------------------------------------------------------|
|               | ⑥赤外線フォトリフレクタを使う(15分)                                                                                                    |
|               | ここで質問です。<br>自動ドアは、どういう時に開くのでしょうか?                                                                                                    |
|               | 子ども(赤外線センサー!スイッチ!)                                                                                                    |
|               | そうですね。センサーのはたらきですね。<br>この自動ドアも、<br>センサーとか、タッチで開くようにしていきます。                                                                                        |
|               | 今、ドアの上についているのが、<br>赤外線フォトリフレクタというセンサーです。                                                                                                    |
| (赤外線フォトリフレクタ) | 赤外線フォトリフレクタは、赤外線という<br>目に見えない光を照射して、それが<br>物体に当たって反射する赤外線の量を<br>調べることができるセンサーです。                                                                  |
|               | 赤外線フォトリフレクタは暗い室内でも<br>反応しますが、逆に屋外では太陽光などの<br>赤外線が邪魔をして判断できないことが<br>あります。みなさんが今いる環境は<br>ばらばらなので、赤外線フォトリフレクタを<br>使う時は、自分で最適な「しきい値」を<br>見つける必要があります。 |
|               | 「しきい値」とは、効果が現れるか現れないかの<br>境目となる値のことです。                                                                                                    |
|               | 実際にプログラミングで調整してみましょう                                                                                                    |
|               |                                                                                                    |

| パワーポイント                    |                                                                                                    |
|----------------------------|----------------------------------------------------------------------------------------------------|
| パワーポイント<br>(プログラミングに必要な画像) | まずは、赤外線フォトリフレクタのコードを<br>スタディーノのAOIに接続してください。<br>入出力設定から、<br>AOICチェックを入れて、逆三角形をクリックして<br>赤外線フォトリフレクタを選択してOKをクリック<br>できたら、USBが接続されていることと<br>電池ボックスのスイッチがONIこなっていることを<br>確認してから<br>テストモードを開始してください。<br>右のセンサー・ボードというところに<br>「AO 赤外線フォトリフレクタ」という項目があって、<br>その右に数字がありますよね。<br>赤外線フォトリフレクタに手を近づけると、<br>数字はどうなりますか??<br>子ども(大きくなりました!)<br>大きくなりましたね。<br>センサーが反応しているからです。<br>手を遠ざけると、元の数値に戻りますね。<br>この手は人を意味します。<br>人がいる時は反応して、いない時は<br>反応しません。 |
|                            | この通常の時の数値と、反応する時の数値を<br>見ながら、「しきい値」を決めていきましょう。                                                                                                    |

| パワーポイント         |                                                                                                    |
|-----------------|----------------------------------------------------------------------------------------------------|
|                 | 左の「調べる」のなかに<br>「赤外線フォトリフレクタの値」があります。                                                                                                    |
|                 | 赤外線フォトリフレクタの値が<br>通常の値より大きくなった時に反応してほしい<br>ということですから、                                                                                                    |
|                 | 「制御」の中の「もし~なら」と<br>「演算」の中の「○>○」を使うといいのかな?                                                                                                    |
|                 | やってみてください。                                                                                                    |
|                 | しきい値はいくつにしましたか??                                                                                                    |
| (プログラミングに必要な画像) | 子ども(OOにしました!)<br>※個人差があります                                                                                                    |
|                 | それでは、赤外線フォトリフレクタで開く<br>自動ドアをつくってみてください。                                                                                                    |
|                 | 例)<br>ずっと<br>もし赤外線フォトリフレクタの値>00なら<br>サーボモーターを同時に動かす(速さ00)<br>サーボモーターを00度にする<br>〇秒待つ<br>サーボモーターを同時に動かす(速さ00)<br>サーボモーターを00度にする<br>※「サーボモーターの速さ」や「00秒待つ」<br>は気にしなくても良い<br>できたら転送してやってみてください。 |

| パワーポイント         |                                                |
|-----------------|------------------------------------------------|
|                 | みなさんできましたね。<br>これで赤外線フォトリフレクタで動く自動ドアの<br>完成です。 |
| (プログラミングに必要な画像) |                                                |
|                 |                                                |
|                 |                                                |

| パワーポイント       |                                                                                                 |
|---------------|-------------------------------------------------------------------------------------------------|
|               | <b>⑦タッチセンサーを使う(15分)</b><br>続いてタッチセンサーでも開くようにしましょう。                                              |
|               | タッチセンサーは<br>なぜついていると思いますか??<br>子ども(押すと開く!など)<br>そうですね。それでは<br>プログラミングレアいまましょう                   |
| (赤外線フォトリフレクタ) | ー度電池ボックスのスイッチをOFFにしましょう。<br>タッチセンサーは扉の隣についています。<br>スイッチがここにあって・・・<br>押して開くようにプログラミングしていきましょう。   |
|               | まずはタッチセンサーのコードをスタディーノの<br>A1につなぎましょう。<br>できたら入出力設定をします。<br>A1にチェックを入れて、タッチセンサーを<br>選択してOKをクリック。 |
|               | 終わったらテストモードにしてください。<br>もうやり方は覚えていますね?                                                           |
|               |                                                                                                 |

| パワーポイント       |                                                                                              |
|---------------|----------------------------------------------------------------------------------------------|
|               | テストモードを開始したら、<br>右のセンサーボードを見てください。<br>「A1タッチセンサー」という項目がありますね。<br>その右に数字があります。<br>どうなっていますか?? |
|               | 子ども(1になっています!)<br>はい。ではタッチセンサーを押してみてください。                                                    |
|               | 押している間の数値はどうなっていますか??                                                                        |
|               | 子ども(0にっています!)                                                                                |
| (赤外線フォトリフレクタ) | Oになっていますね。<br>ということは、<br>タッチセンサーの値が0の時にドアが<br>開いてほしい、ということですよね。                              |
|               | タッチセンサーの命令ブロックは<br>「調べる」の中にあります。                                                             |
|               | それではみなさんやってみてください。                                                                           |
|               | 「演算」の中の「または」と<br>「○=○」<br>を使うといいのかな?                                                         |
|               |                                                                                              |

| パワーポイント       |                                                                                                    |
|---------------|----------------------------------------------------------------------------------------------------|
|               | 例)<br>ずっと<br>もし赤外線フォトリフレクタの値>00<br>またはタッチセンサーの値=0なら<br>サーボモーターを同時に動かす(速さ00)<br>サーボモーターを00度にする<br>〇秒待つ<br>サーボモーターを同時に動かす(速さ00)<br>サーボモーターを00度にする<br>※「サーボモーターの速さ」や「00秒待つ」<br>は気にしなくても良い |
| (赤外線フォトリフレクタ) | できたら転送してみてください。<br>赤外線フォトリフレクタとタッチセンサーで<br>動く自動ドアができましたか?                                                                                                    |
|               | できたみたいですね。<br>午後はこの今の自動ドアを<br>もっとパワーアップさせて、オリジナルの<br>ものを作っていきますよ。                                                                                                    |

| パワーポイント |  |
|---------|--|
|         |  |
|         |  |
|         |  |
|         |  |
|         |  |
|         |  |
|         |  |
|         |  |
|         |  |
|         |  |
|         |  |
|         |  |
|         |  |
|         |  |
|         |  |
|         |  |
|         |  |
|         |  |
|         |  |
|         |  |
|         |  |
|         |  |

| パワーポイント         |                                                                                                    |
|-----------------|----------------------------------------------------------------------------------------------------|
|                 | ⑧各コーナーに分かれてオリジナルの<br>自動ドアをつくろう(50分)                                                                                                    |
|                 | 午後は、<br>みなさん各コーナーにわかれて<br>オリジナルの自動ドアにしていきましょう。                                                                                                    |
|                 | 1つ目は、LEDコーナーです。<br>午前中の最初に使いましたね。<br>赤、青、緑に光るLEDを使って<br>ショールームにあったようなかっこいい<br>自動ドアを作りましょう。                                                                |
| (プログラミングに必要な画像) | 2つ目は、安全な自動ドアのコーナーです。<br>今の皆さんの自動ドアは、人がきたら開きますが、<br>すぐ閉じてしまいますよね。<br>これが実際に街中にあったら危険ですよね。<br>それからドアのスピードもそうです。<br>速いスピードで閉まったら怖いですよね。<br>安全で優しい自動ドアを作りましょう |
|                 | 3つ目は、音のコーナーです。<br>コンビニとかスーパーで、開いたら音楽が鳴る<br>自動ドアを見たことありませんか?<br>ブザーという音の出るパーツを使って<br>曲が流れる自動ドアを作りましょう。                                                     |
|                 | 3つの中から一つを選んでください。<br>先生が分かれてください、と言ったら<br>何も持たずに<br>LEDコーナーはそこ<br>安全コーナーはそこ<br>音のコーナーはあっちに分かれてください                                                        |
|                 | それではわかれてください。                                                                                                    |

| パワーポイント |                                                                                                    |
|---------|----------------------------------------------------------------------------------------------------|
|         | <ul> <li>⑦ブロック装飾(10分)</li> <li>みなさん自分の自動ドアをパワーアップ<br/>できたみたいですね。</li> <li>それでは今からブロックを好きにつけて<br/>自動ドアを装飾しましょう。</li> <li>ブロックを各テーブルに持っていきます。</li> <li>自由に取り付けてください。</li> </ul> |
|         | 8発表(10分)<br>それではみなさん<br>手を止めてください。<br>これからみなさんが作った自動ドアを<br>発表してもらいます。<br>どんな自動ドアを作ったか、特徴を<br>ー人ずつ聞かせてください                                                                     |
|         |                                                                                                    |

| パワーポイント |                           |
|---------|---------------------------|
|         | ⑨自由研究説明・撮影・アンケート<br>(10分) |
|         |                           |
|         |                           |
|         |                           |
|         |                           |
|         |                           |
|         |                           |

| パワーポイント |      |
|---------|------|
|         |      |
|         |      |
|         |      |
|         |      |
|         |      |
|         |      |
|         |      |
|         |      |
|         |      |
|         |      |
|         |      |
|         |      |
|         |      |
|         |      |
|         |      |
|         |      |
|         |      |
|         |      |
|         |      |
|         |      |
|         |      |
|         | -29- |

| パワーポイント |                                                                                                    |
|---------|----------------------------------------------------------------------------------------------------|
|         | ⑩クロージング(10分)                                                                                                    |
|         | みなさん、今日はどうでしたか?                                                                                                    |
|         | 私たちナブテスコという会社は、<br>今から60年前に日本で最初の自動ドアを<br>世に送り出して以来、少しずつ新しい技術を<br>取り入れながら、改良を続けてきました。<br>みなさんが普段の生活で、何気なく使っている<br>自動ドアは、実は長年にわたる技術改良の<br>たまものでもあるのです。ものづくりで大切なのは<br>試行錯誤です。みなさんも失敗をおそれず<br>何度でも挑戦し、良いロボットを作ってください。<br>※子どもたちにまとめの言葉をお送りください<br>今日はありがとうございました! |
|         |                                                                                                    |
|         |                                                                                                    |
|         |                                                                                                    |